# **Step-by-Step Manual for Opening a Deutsche Bank account**

**www.germanymore.de** - This step-by-step manual guides you in detail through the application process and shows you how to open a Deutsche Bank account. Opening your Deutsche Bank account only takes a few minutes and is very easy, so let's get started!

### Go to the Deutsche Bank website

If you are a student and 30 years or younger you can open the Deutsche Bank "Das Junge Konto" which is free of charge:

Das Junge Konto eröffnen

If you are not a student or older than 30 years you can open the Deutsche Bank AktivKonto for 6.90 EUR/month:

AktivKonto eröffnen

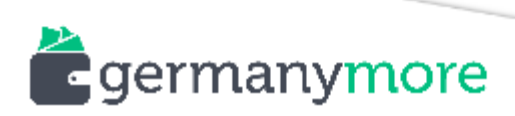

# First Page

| Sind Sie bereits Kunde?                                                                                                    |                   |
|----------------------------------------------------------------------------------------------------|-------------------|
| Bitte wählen Sie aus                                                                                                    |                   |
| ຖື Nein, noch nicht                                                                                                    | Ja, ich bin Kunde |
| Welches Konto möchten Sie eröffnen? <ul> <li>Ich möchte ein Einzelkonto eröffnen.</li> <li>Wir möchten ein Gemeinschaftskonto eröffnen.</li> </ul> |                   |
| Arbeiten Sie als Selbstständiger?<br>Ja<br>Nein                                                                                                    |                   |

- Select if you are a new customer (Nein, noch nicht) or an existing customer (Ja, ich bin Kunde)
- Select if you would like to open a single bank account (Ich möchte ein Einzelkonto eröffnen) or if you would like to open a joint bank account (Wir möchten ein Gemeinschaftskonto eröffnen)
- 3. If you see the question "Arbeiten Sie als Selbstständiger", select if you are selfemployed (**Ja**) or if you are not self-employed (**Nein**)

## Section "Wunschkonto" - Account Details

In this section you will see a summary of the conditions of the selected bank account (so either the free "<u>Das Junge Konto</u>" for students that are 30 years or younger or the "<u>AktivKonto</u>" for 6.90 EUR/month).

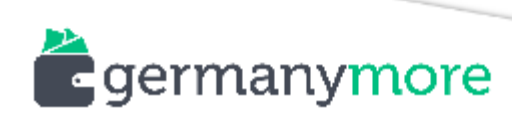

| ispoKredit (eingeräumte Kontoüberziehung)             |                          |
|-------------------------------------------------------|--------------------------|
| Sie wünschen mehr finanziellen Spielraum?             | Nein Ja                  |
| Legen Sie den Rahmen Ihres DispoKredits selbst fest 👔 | 11,15 %<br>Zins pro Jahr |

 First of all select if you would like to request an extra line of credit (by default Nein – No). This means you can go below zero with your bank account for a limited time at a certain interest rate (approx. 10-12% interest rate). If you go for an extra line of credit (Ja – Yes) you can specify the amount. Your extra line is of course dependent on your credit worthiness.

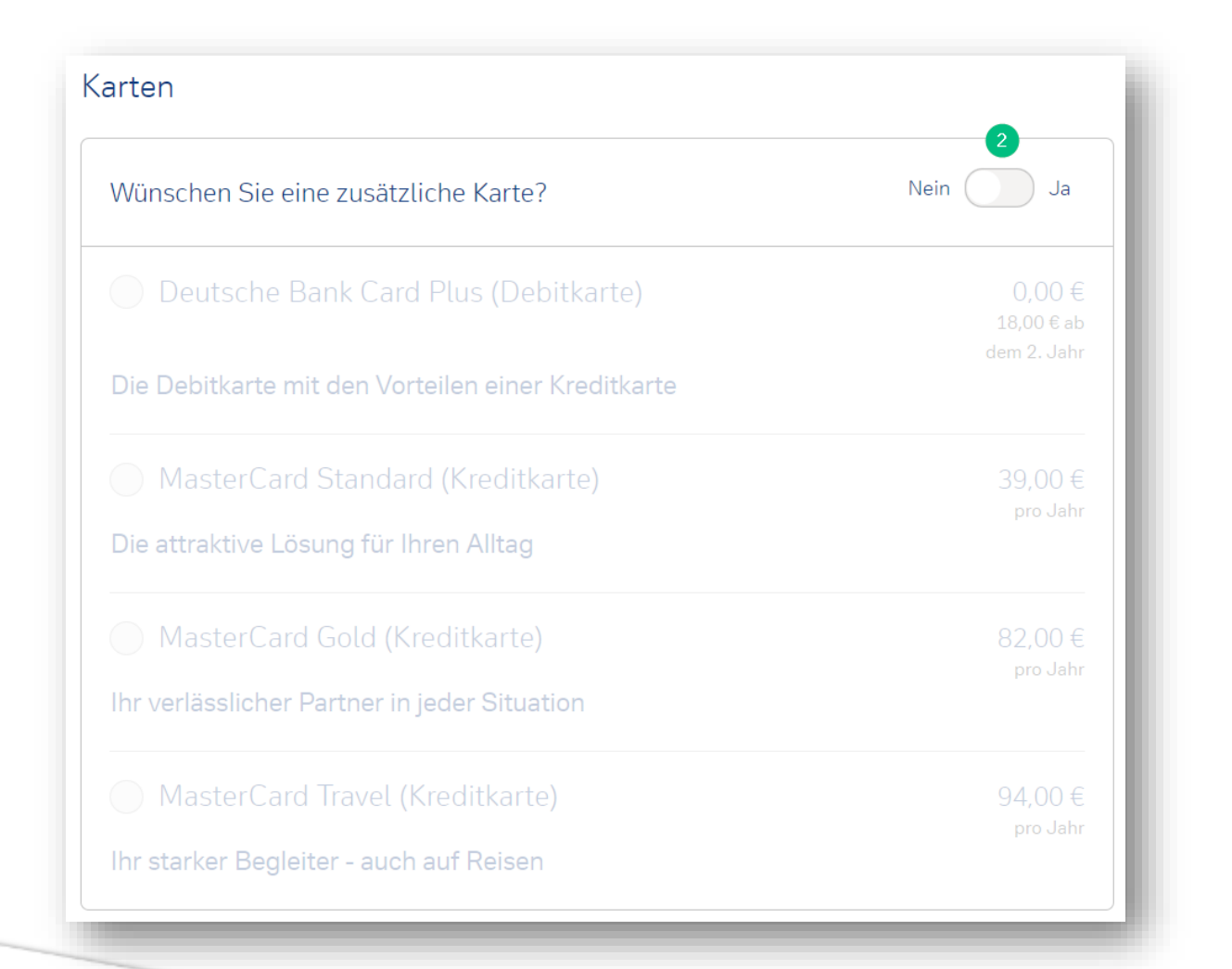

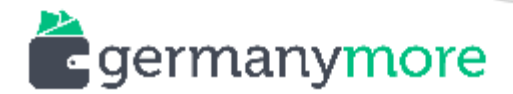

 In the second step select the cards you would like to have. By default the Deutsche Bank account comes with a debit card. However you can add additional cards to your bank account for the annual fees specified.

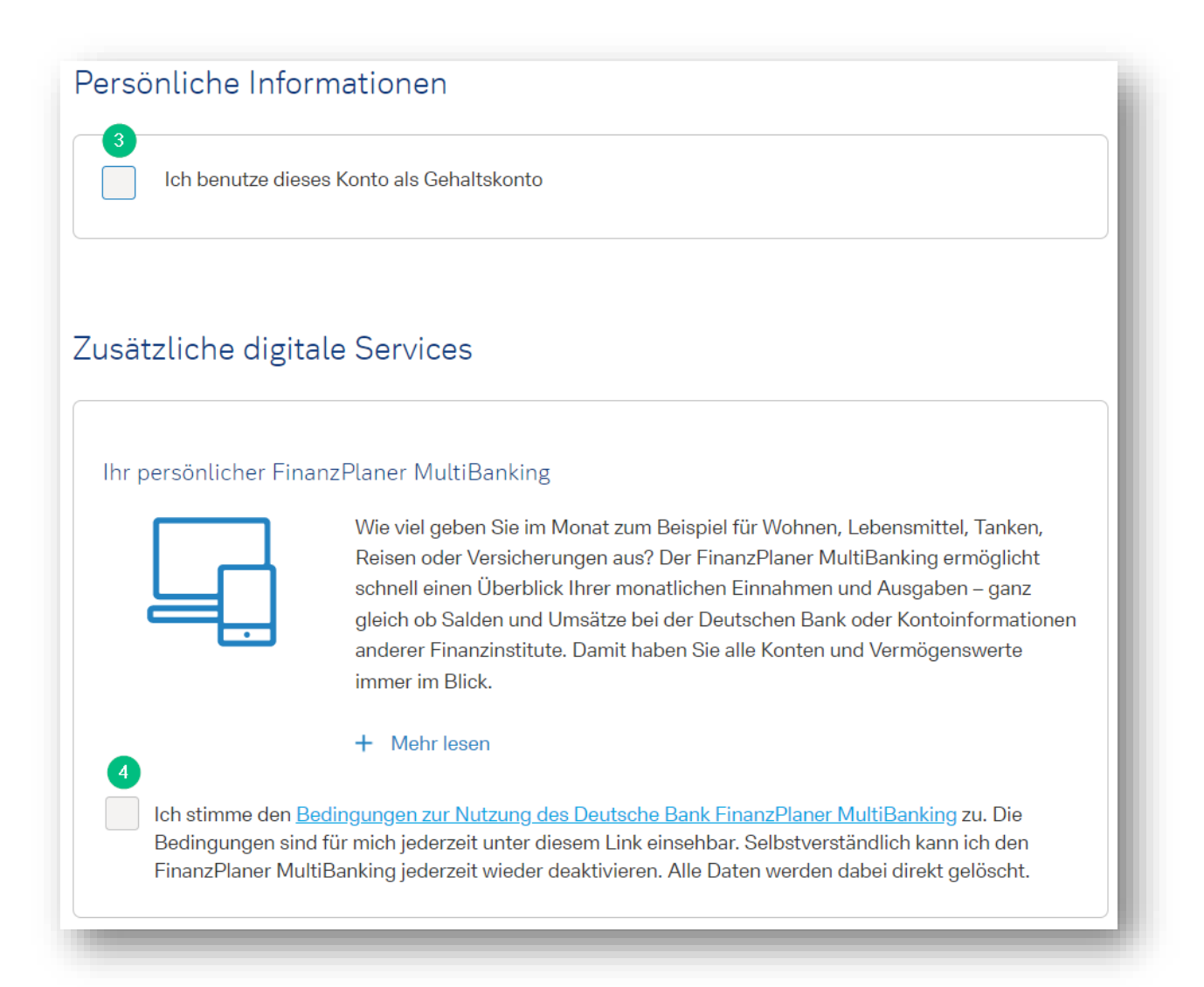

- Select if you use the bank account as your salary account (Ich benutze dieses Konto als Gehaltskonto)
- 4. Select if you would like to activate the "Finanzplaner". This is a functionality provided by Deutsche Bank that classifies your monthly income and your expenses so that you can easily keep track of your financial status. This is optional and you can either tick the box or leave it unticked.

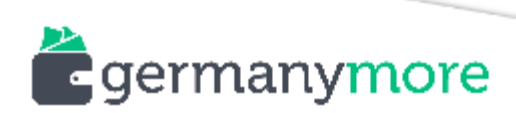

| lch möchte von d | ler Deutschen Bank zu aktuellen Angeboten informiert werden.                      |
|------------------|-----------------------------------------------------------------------------------|
| + Mehr lesen     |                                                                                   |
| Diesen kostenlos | en Service möchte ich nutzen                                                      |
| Ja, per Tele     | fon Ja, per E-Mail                                                                |
| Meine Einwill    | gung ist jederzeit ohne Einfluss auf die Geschäftsverbindung zur Deutsche Bank AG |

 Select if you would like to receive regular information about current offers from Deutsche Bank either by phone (Ja, per Telefon) or by email (Ja, per E-Mail). This is optional.

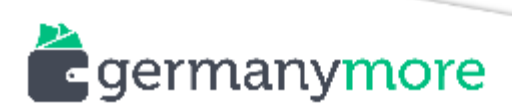

### Section "Persönliche Daten" - Personal Data

| Frau Herr 1                                 |   |
|---------------------------------------------|---|
| Akad. Titel (freiwillig)<br>Bitte auswählen | ~ |
| 3<br>Vorname(n)                             |   |
| 4<br>Nachname                               |   |
| 5<br>Geburtsname (optional)                 |   |
| 6<br>Familienstand<br>Bitte auswählen       | ~ |
| 7<br>Geburtsdatum (TT.MM.JJJJ)              |   |
| 8<br>Geburtsort                             |   |
| 9<br>Staatsangehörigkeit<br>Deutschland     | ~ |

- 1. Select your gender (Frau woman or Herr man)
- 2. Akad. Titel: Academic Title (Dr. / Prof. / Prof. Dr.), this is optional
- 3. Vorname: Enter your first name(s) here as stated on your ID/passport
- 4. Nachname: Enter your last name as stated on your ID/passport
- 5. Geburtsname: Enter your maiden name as stated on your ID/passport (if applicable)
- 6. Familienstand: Select your Family Status:
  - o *ledig*: single
  - verheiratet, steuerlich zusammen veranlagt: married, jointly assessed for taxation
  - o geschieden: divorced
  - verwitwet: widowed
  - o ledig, eheähnliche Gemeinschaft: single, marriage-like relationship
  - o verheiratet, getrennt lebend: married, living separately

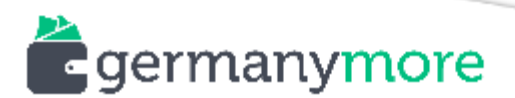

- verheiratet, steuerlich getrennt veranlagt: married, separately assessed for taxation
- eingetragene Lebenspartnerschaft, steuerlich getrennt veranlagt: civil partnership, separately assessed for taxation
- eingetragene Lebenspartnerschaft, steuerlich zusammen veranlagt: civil partnership, jointly assessed for taxation
- eingetragene Lebenspartnerschaft, getrennt lebend: civil partnership, living separately
- 7. **Geburtsdatum:** Enter your date of birth (Format: DD.MM.YYYY)
- 8. Geburtsort: Enter your place of birth as stated on your ID/passport
- 9. Staatsangehörigkeit: Select your citizenship

| Wann werden Sie Ihre Ausbildu                                                                               | ing voraussichtlich a                     | bschließen?                                  |     |
|----------------------------------------------------------------------------------------------------|-------------------------------------------|----------------------------------------------|-----|
| <sub>Jahr</sub><br>Bitte auswählen                                                                          | ~                                         | Quartal<br>Bitte auswählen                   | ~   |
|                                                                                                    |                                           |                                              |     |
| ezug zu den USA                                                                                             |                                           |                                              |     |
| ezug zu den USA<br>Aufgrund eines US-Steuergese<br>Personen zu erheben und zu m                             | etzes sind deutsche E<br>elden.           | 3anken verpflichtet, kontobezogene Daten von | US- |
| ezug zu den USA<br>Aufgrund eines US-Steuergese<br>Personen zu erheben und zu m<br>Ich wurde in den USA geb | etzes sind deutsche E<br>elden.<br>poren. | 3anken verpflichtet, kontobezogene Daten von | US- |

- 10. If you have selected the "Das Junge Konto" for students 30 or younger you will have to specify in which year (**Jahr**) and quarter (**Quartal**) your education ends.
- You will also have to specify if you have any connections to the United States of America:
  - Ich wurde in den USA geboren: I was born in the USA

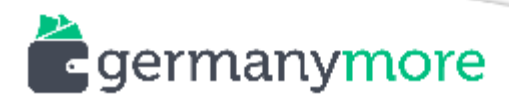

o Ich besitze eine US-Staatsbürgerschaft: I have a US citizenship

| teuerliche Ansässigkeit                                                                                                    |   |
|----------------------------------------------------------------------------------------------------|---|
| Ich bin ausschließlich in Deutschland steuerlich ansässig.                                                                                                    | ? |
| Dt. Steuer-IdNr. (wenn griffbereit)                                                                                                    |   |
| <ul> <li>Ich bin in Deutschland und in den folgenden Ländern steuerlich ansässig.</li> <li>Ich bin nicht in Deutschland, sondern nur in folgenden Ländern außerhalb Deutschlands steuerlich ansässig.</li> </ul> |   |
| + Mehr lesen                                                                                                    |   |
| leldeadresse                                                                                                    |   |
| 13<br>Straße und Hausnummer                                                                                                    |   |
| 14<br>PLZ                                                                                                    |   |
| 15<br>Stadt                                                                                                    |   |
| Land                                                                                                    |   |

- 12. Select where you are a tax resident:
  - Ich bin ausschließlich in Deutschland steuerlich ansässig: I am only in Germany a tax resident. You can enter your German tax ID (optional)
  - Ich bin in Deutschland und in den folgenden Ländern steuerlich ansässig:
     I in Germany a tax resident and in the following countries
  - Ich bin nicht in Deutschland, sondern nur in folgenden Ländern
     außerhalb Deutschlands steuerlich ansässig: I am not a tax resident in
     Germany, but in the following countries outside of Germany

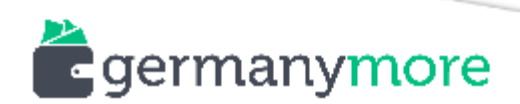

- 13. **Straße und Hausnummer:** Enter your street and house number. The address has to be the one that is on your ID/proof of residence
- 14. PLZ: Enter your postcode
- 15. Ort: Enter your city

| Versand | dadresse                          | k |
|---------|-----------------------------------|---|
| 16<br>V | Vünschen Sie eine Versandadresse? |   |
|         |                                   | l |
| Kontaki | t                                 |   |
| Mobilr  | nummer (z.B. +49123123456)        | I |
| E-Mail  | I                                 | I |
|         |                                   | 1 |

16. Versandadresse: If you would like to receive your documents and debit card to a

different address than specified above tick the box

- 17. Kontakt:
  - Mobilnummer: Enter your mobile number
  - E-Mail: Enter your email address

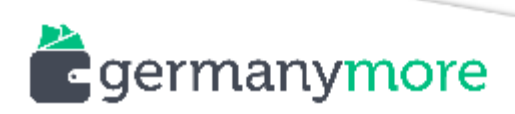

## Section "Rechtliches" - Legal

| nformation zur ge           | setzlichen Absicherung Ihres Geldes im Falle einer Insolvenz unseres Hauses.                                              |
|-----------------------------|----------------------------------------------------------------------------------------------------|
| Ich habe die<br>aus Wertpap | Hinweise zum Umfang der Einlagensicherung und zur Sicherung von Verbindlichkeiten<br>iergeschäften zur Kenntnis genommen. |
| ► Mehr lesen                |                                                                                                    |
|                             |                                                                                                    |
|                             |                                                                                                    |
|                             |                                                                                                    |
| eldwäscheg                  | esetz / Private Nutzung                                                                                                   |
| eldwäscheg<br>Ich bestätige | esetz / Private Nutzung<br>, dass ich auf eigene Rechnung handle. Die Bankverbindung wird im Privatvermögen               |

- 1. You agree to have read the information about the deposit protection
- 2. You agree to open your Deutsche Bank account for yourself and not for another person

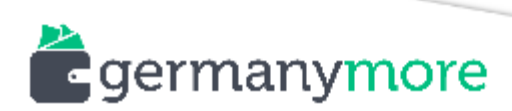

#### Vertragsunterlagen und SCHUFA-Informationen

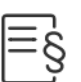

Bitte laden Sie die Vertragsunterlagen zur Produktauswahl herunter und stimmen der SCHUFA-Klausel zu

Vor einem Vertragsabschluss ist es wichtig zu wissen, was Sie von uns erwarten können, welche Leistungen wir als Bank anbieten und ob Ihnen ein Widerrufsrecht zusteht. Zur Information und persönlichen Ablage, laden Sie bitte daher die Informationen und Bedingungen zu Ihrer Produktauswahl herunter.

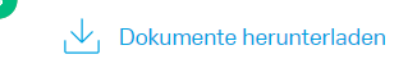

#### SCHUFA-Information

Damit wir Ihnen Ihr Wunschprodukt zur Verfügung stellen können, bedarf es einer Bonitätsprüfung. Zu diesem Zweck holen wir eine Auskunft bei der SCHUFA ein.

Ich habe den SCHUFA-Hinweis und das SCHUFA-Informationsblatt zur Kenntnis genommen.

+ Mehr lesen

Zur Transparenz und Vergleichbarkeit von Zahlungskontendiensten erhalten Sie die Entgeltinformation über die mit Ihrem Konto verbundenen Leistungen und die dafür ggf. anfallenden Entgelte. Bitte speichern Sie die Entgeltinformation auf einem dauerhaften Datenträger, damit Sie auch zu einem späteren Zeitpunkt die Entgelte nachvollziehen können.

✓ Entgeltinformation

- 3. Make sure to download the contract details
- By ticking this box you allow Deutsche Bank to check your credit history (Check this article on how to check your <u>Schufa score</u>)
- 5. Make sure to download the overview of charges

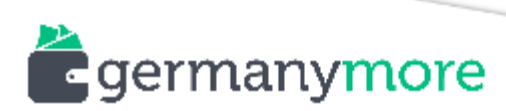

#### Vereinbarung zum Verwahrentgelt

Sie möchten Geldbeträge auf Ihrem Persönlichen Konto verwahren. Als Gegenleistung für die Verwahrung erhält die Bank von Ihnen pro Konto ein guthabenabhängiges Verwahrentgelt gemäß des Preis- und Leistungsverzeichnisses und den Sonderbedingungen Verwahrentgelte für Guthaben. Bis zu einem Betrag von 50.000 EUR pro Konto muss kein Entgelt bezahlt werden. Guthaben, das diesen Freibetrag übersteigt, wird mit dem Verwahrentgelt belastet.

6. By ticking this box you agree to the deposit fees of Deutsche Bank (for deposits above 50,000 EUR)

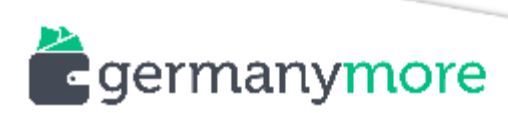

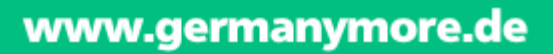

### Section "Aktivieren" - Activation

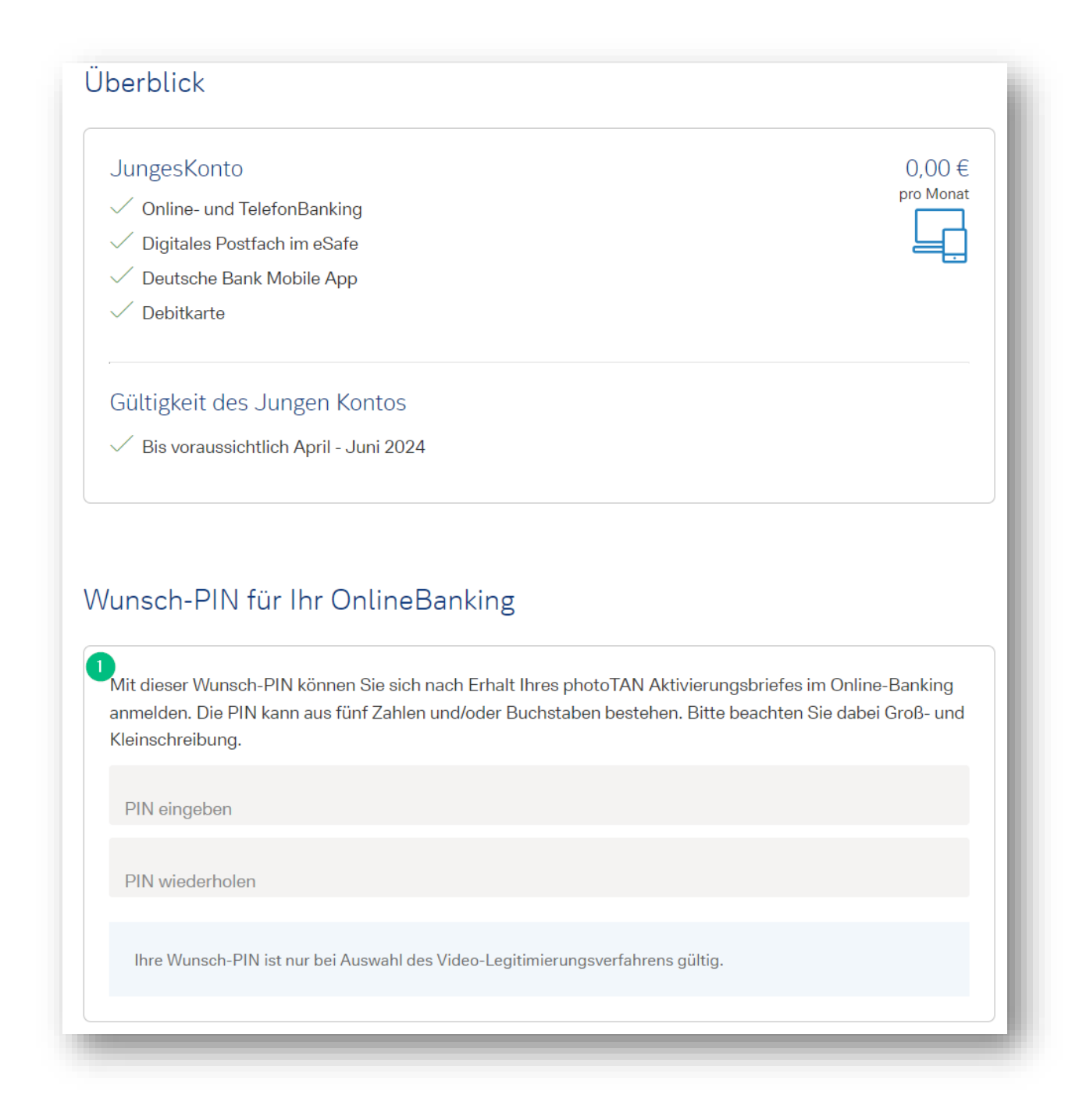

 In this section you will see a summary of your bank account and you can specify your PIN for the online banking

After specifying your PIN, click on "Produkte kostenpflichtig abschließen"

Produkte kostenpflichtig abschließen

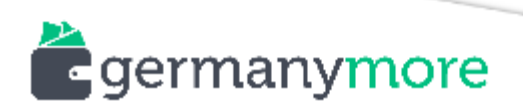

# Section "Legitimieren" - Prove your identity

On the fifth page you can choose which process you want to use to prove your identity:

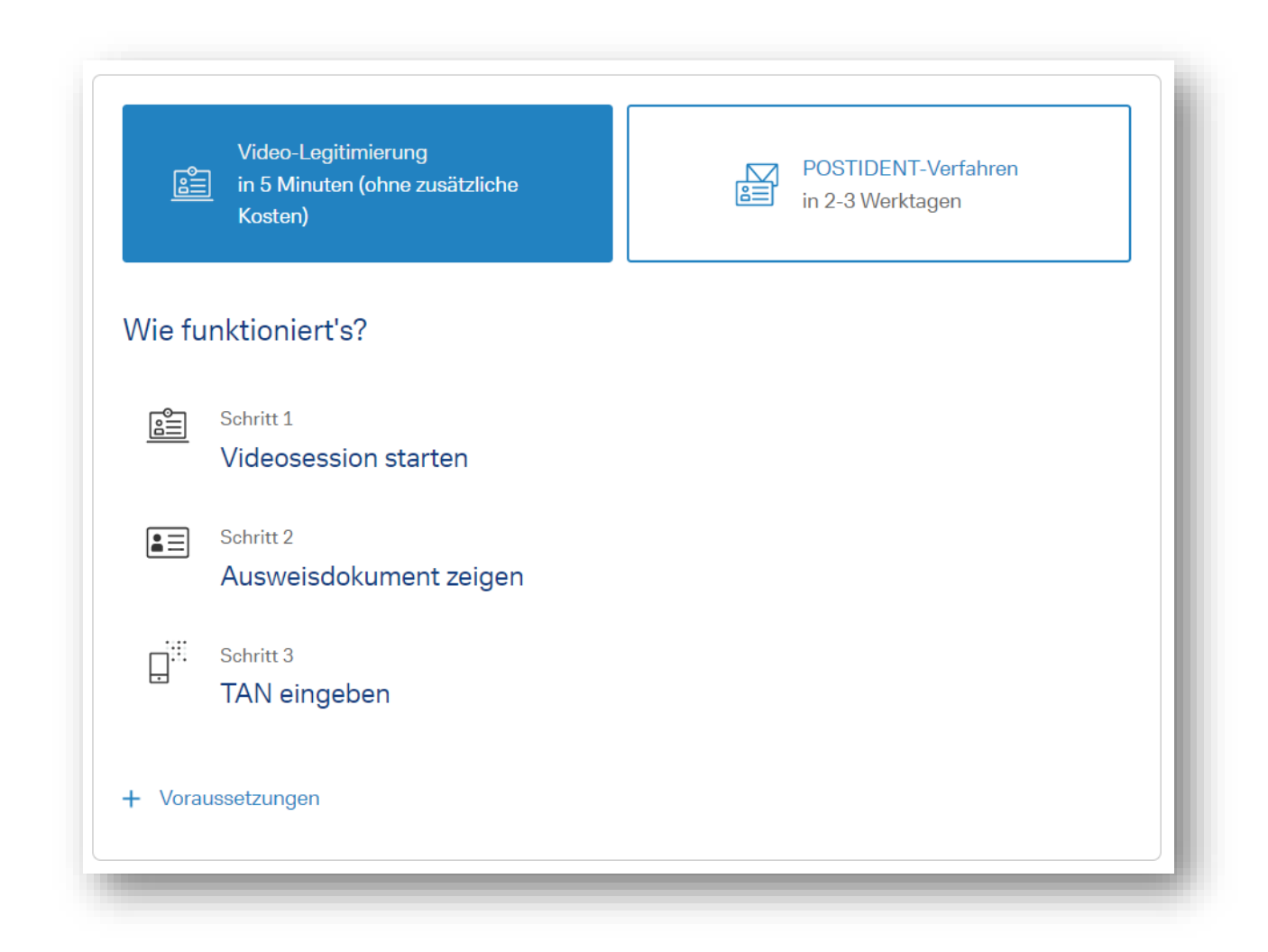

In the last step you will have to prove your identity. You can choose between **VideoIdent** and **PostIdent**.

With **VideoIdent** you can prove your identity via videochat. You just need a device with webcam (laptop, smartphone, tablet) and your passport/ID. This is definitely the most convenient and fastest way to open your bank account. However in most cases it will only work if you have a German ID/passport or at least a passport/ID issued by the EU.

The second option is **PostIdent**. With this option you print out your Deutsche Bank contract, sign it and go to the next post office (Deutsche Post). There you will hand in your documents and your passport/ID will be checked. On the <u>Deutsche Post website</u> you can

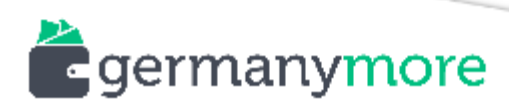

learn more about this procedure. Alternatively you can also go to a Deutsche Bank branch office. You can find the <u>closest Deutsche Bank office here.</u>

That's it! Open your Deutsche Bank account now!

Should you have any problems or questions, just send me a <u>message</u> or leave a comment!

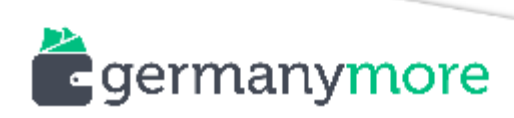